# Microsoft 365 Copilot インストール手順(Mac)

作成日:2025/03/31

## 1. Microsoft 365 Copilot のインストール

- ① ブラウザーで <u>https://portal.office.com/</u> にアクセスします。
- ② Microsoft365 専用ユーザーID を入力し、「次へ」をクリックします。

| <ul><li>・ ・ <!--</th--><th></th><th>- <b>-</b> ×</th></li></ul>                                                                                                    |                                                               | - <b>-</b> ×                                                                                                    |
|----------------------------------------------------------------------------------------------------|---------------------------------------------------------------|----------------------------------------------------------------------------------------------------|
| <ul> <li>← → C</li> <li>C</li> <li>C<!--</th--><td>oftonline.com/common/oauth2/v2.0/authorize?client_id=476544 ©</td><td><ul> <li>★ ま &gt;-フレット :</li> <li>情報科学センターID@edu.senshu-u.ac.jp</li> <li>◆例</li> <li>学生: ee229999@edu.senshu-u.ac.jp</li> <li>数員: the9999@edu.senshu-u.ac.jp</li> </ul></td></li></ul> | oftonline.com/common/oauth2/v2.0/authorize?client_id=476544 © | <ul> <li>★ ま &gt;-フレット :</li> <li>情報科学センターID@edu.senshu-u.ac.jp</li> <li>◆例</li> <li>学生: ee229999@edu.senshu-u.ac.jp</li> <li>数員: the9999@edu.senshu-u.ac.jp</li> </ul> |
|                                                                                                    | アカウントにアクセスできない場合<br>次へ<br>② サインイン オブション                       | 教員・ thessesseedu.senshu-u.ac.jp                                                                                                    |

③ Microsoft365のパスワードを入力し、「サインイン」をクリックします。

| <ul><li></li><li></li><li></li><li></li><li></li><li></li><li></li><li></li><li></li><li></li><li></li><li></li><li></li><li></li><li></li><li></li><li></li><li></li><li></li><li></li><li></li><li></li><li></li><li></li><li></li><li></li><li></li><li></li><li></li><li></li><li></li><li></li></ul> |     |    | - 🗆            | × |
|----------------------------------------------------------------------------------------------------|-----|----|----------------|---|
| ← → C 😁 login.microsoftonline.com/common/oauth2/v2.0/authorize?client_id=476544 ⊙o                                                                                                    | ଷ   | ☆  | ⇔ シークレット       |   |
|                                                                                                    |     |    |                |   |
|                                                                                                    |     |    |                |   |
|                                                                                                    |     |    |                |   |
| Microsoft                                                                                                    |     |    |                |   |
| ← @edu.senshu-u.ac.jp                                                                                                    |     |    |                |   |
| パスワードの入力                                                                                                    |     |    |                |   |
|                                                                                                    |     |    |                |   |
| パスワードを忘れた場合                                                                                                    |     |    |                |   |
| ታለንፈን                                                                                                    |     |    |                |   |
|                                                                                                    |     |    |                |   |
|                                                                                                    |     |    |                |   |
|                                                                                                    |     |    |                |   |
|                                                                                                    | 利用規 | 規約 | プライバシーと Cookie |   |

④ 画面右上の「インストールなど」のプルダウンをクリックし、「Microsoft365 アプリをインストールする」をクリックします。

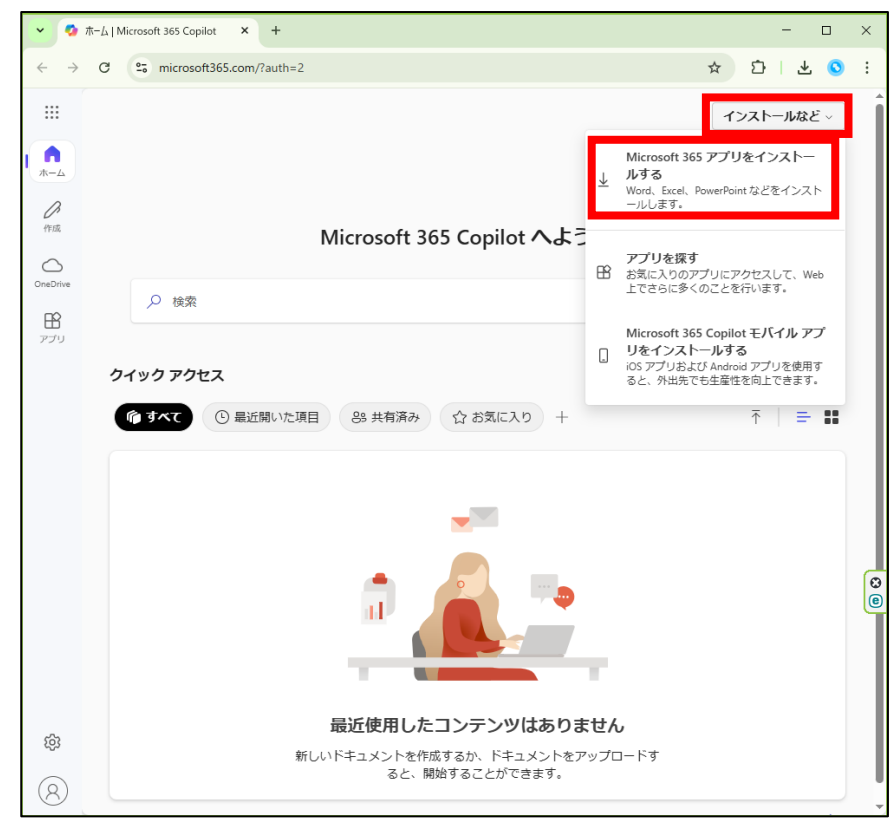

⑤ 左側のタブにある「アプリとデバイス」をクリックします。※すでに開いている場合はスキップ

| ▼ Ø ホーム   Microsoft 365 Copilot                        | × 🚳 אַלפֿת אַד +                                                               | - 🗆 ×              |
|--------------------------------------------------------|--------------------------------------------------------------------------------|--------------------|
| $\leftrightarrow$ $\rightarrow$ C $\sim$ portal.office | .com/account/?ref=Harmony#installs                                             | ☆ む   쏘 📀 :        |
| 三 マイ アカウント                                             |                                                                                | @? A               |
| <                                                      | アプリとデバイス                                                                       |                    |
| 🗔 サブスクリプション                                            | Office                                                                         |                    |
| Q セキュリティとプライバ<br>シー                                    | 言語 ① パージョン<br>日本語 (日本) ▼ 64 ビッ▼                                                | Office のインス<br>トール |
|                                                        | テバイス                                                                           |                    |
| ↓ アプリとデバイス                                             | Skype for Business                                                             |                    |
| 🤌 ツールおよびアドイン                                           | 言語 バージョン エディション<br>English (United States) ▼ 64 ビッ▼ Skype for Business Basic ▼ | Skype のインス<br>トール  |
|                                                        | 口<br>スマートフォンまたはタブレットに Office をイ<br>ンストール<br>IOS   Android   Windows            | C                  |

⑥ 「Office のインストール」をクリックします。

| Office           |   |                 |                    |
|------------------|---|-----------------|--------------------|
| 言語 ①<br>日本語 (日本) | ۷ | バージョン<br>64 ビッマ | Office のインス<br>トール |
| デバイス             |   |                 |                    |

⑦ 画面右上のダウンロードボタンをクリックし、「最近のダウンロード履歴」からファイルをダブルクリックして開きます。

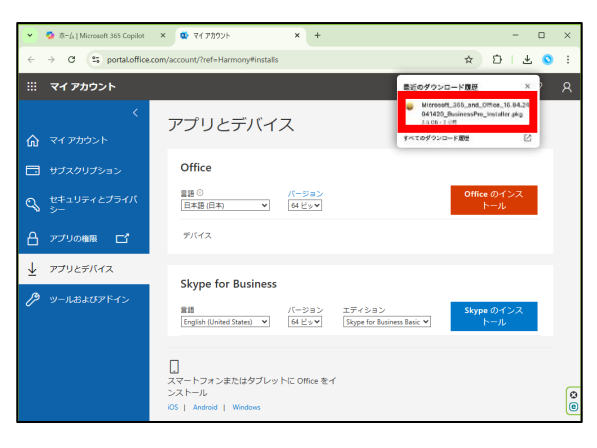

⑧ ファイルをクリックすると以下の画面が表示されます。

先ほどダウンロードしたファイルを再度ダブルクリックします。

| •••          | < > ダウンロード                                       | ≔≎      | · 1      | 0 ·      | Q |
|--------------|--------------------------------------------------|---------|----------|----------|---|
| よく使う項目       | 名前                                               | サイズ     | 36:52    | 追加日      | ~ |
| AirDrop      | Microsoft_365_and_OfficBusinessPro_Installer.pkg | 2.63 GB | インス…ッケージ | 今日 11:18 |   |
| ● 最近の項目      |                                                  |         |          |          |   |
| 🙏 アプリケーション   |                                                  |         |          |          |   |
| 🚍 デスクトップ     |                                                  |         |          |          |   |
| 🎦 書類         |                                                  |         |          |          |   |
| ③ ダウンロード     |                                                  |         |          |          |   |
| 場所           |                                                  |         |          |          |   |
| iCloud Drive |                                                  |         |          |          |   |
| ◎ ネットワーク     |                                                  |         |          |          |   |
| カウ           |                                                  |         |          |          |   |
| ● レッド        |                                                  |         |          |          | _ |
| ● オレンジ       |                                                  |         |          |          |   |
| ATD-         |                                                  |         |          |          |   |

#### ⑨ 使用許諾契約で、「続ける」をクリックします。

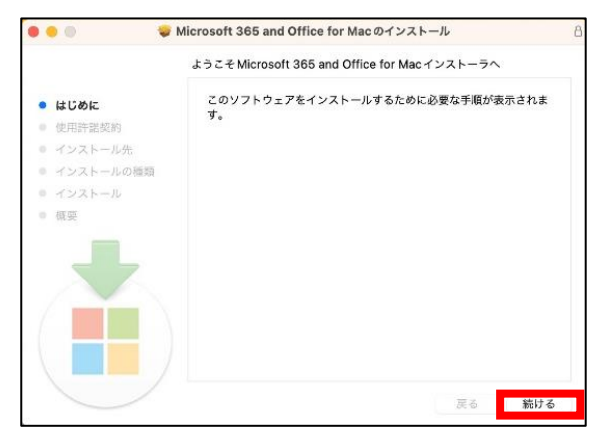

⑩ 「続ける」をクリックします。

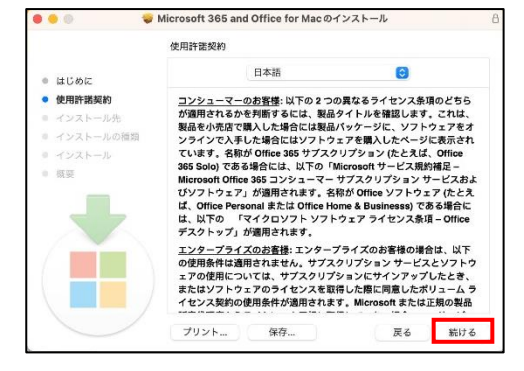

① 「同意する」をクリックします。

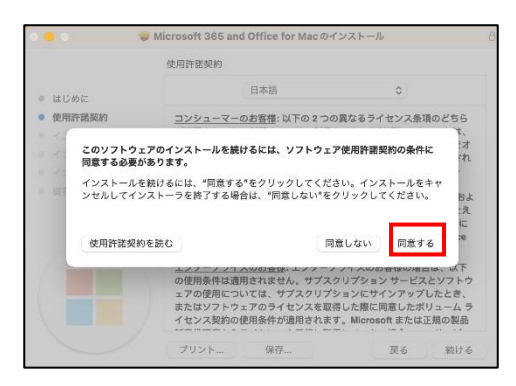

 ① インストールの際、以下のような画面が表示された場合は、mac にサインインする際の ID・パスワードを入力し、 「ソフトウェアをインストール」をクリックします。

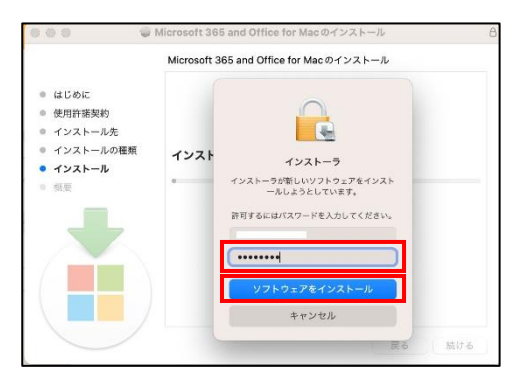

IOK」をクリックします。

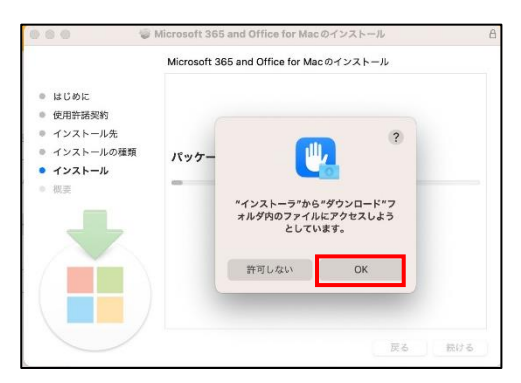

⑭ 「閉じる」をクリックします。

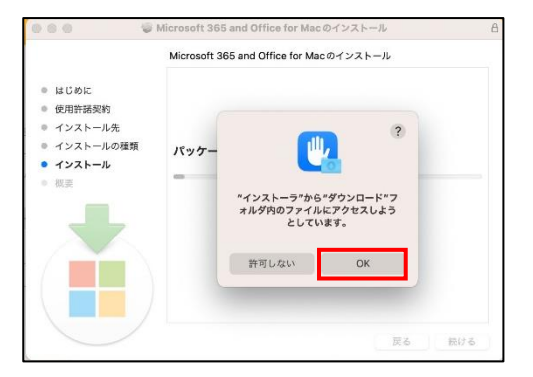

⑤ 画面に「ゴミ箱に入れますか?」が表示された際は「ゴミ箱に入れる」をクリックします。
※表示されない場合はスキップ

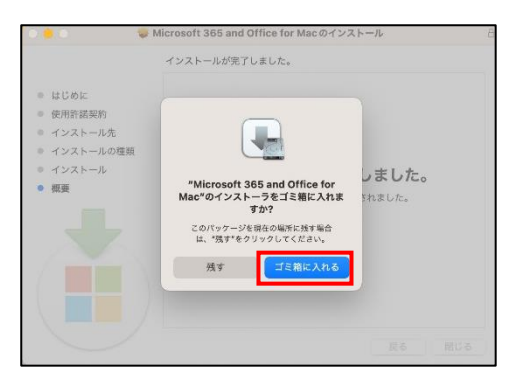

19 「わかりました」をクリックします。

以上でインストールの作業は完了となります。

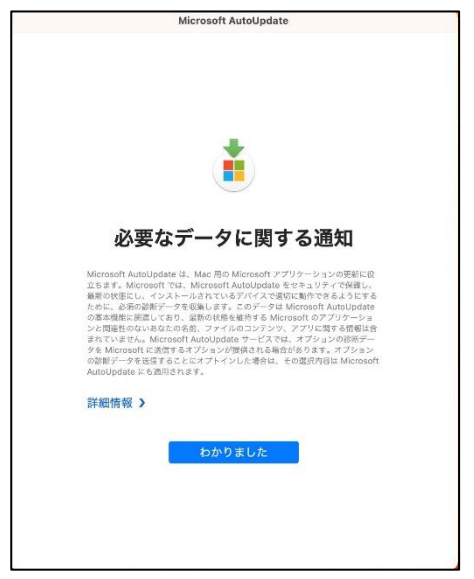

### 2. Microsoft365 Copilot のサインイン

インストールしたアプリケーションをクリックし、起動します。
 ※本マニュアルでは Word で行っています

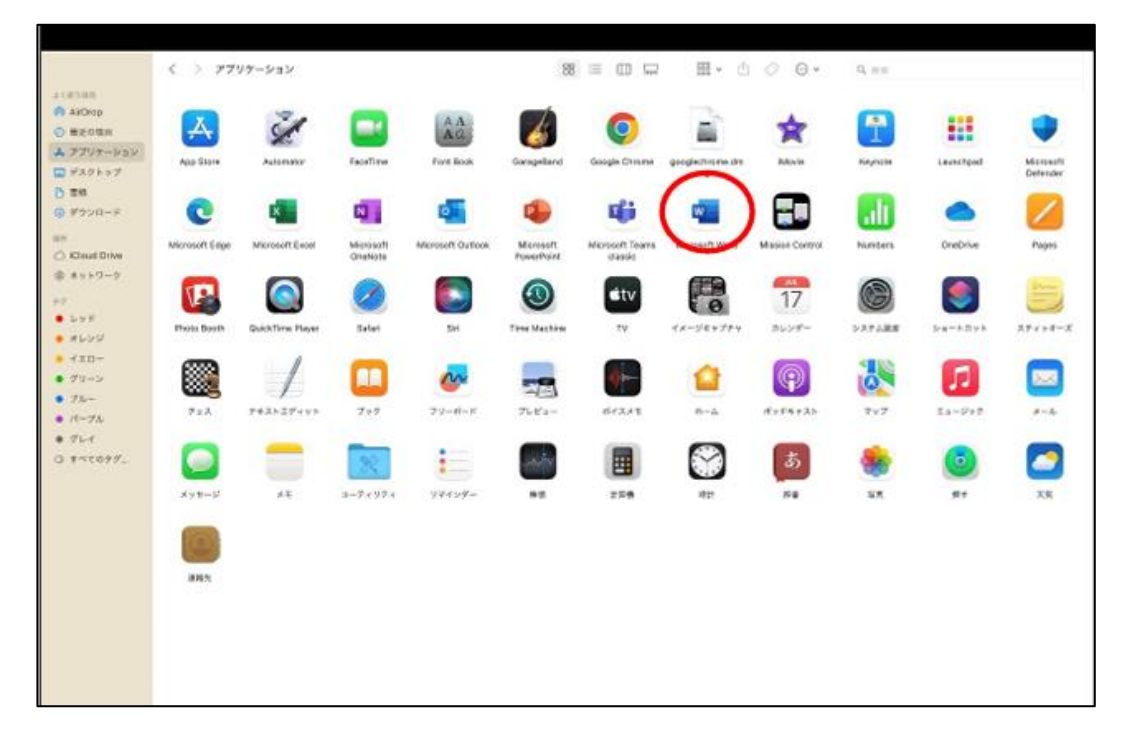

② 「サインインまたはアカウントを作成」をクリックします。

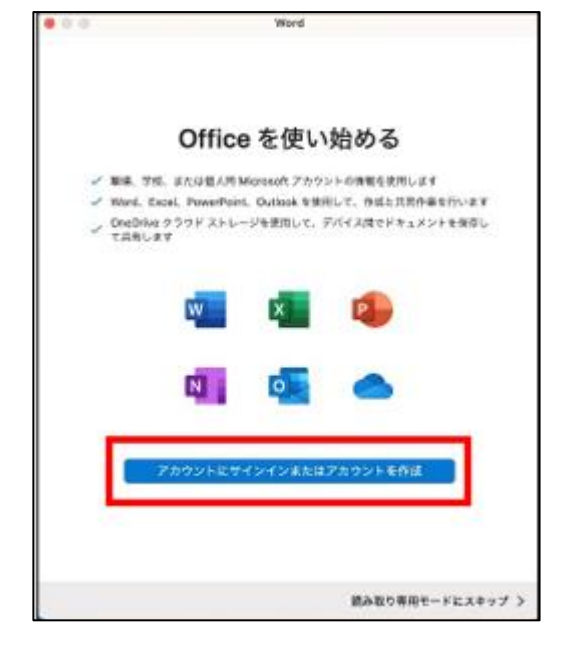

ユーザーIDを入力し、「次へ」をクリックします。

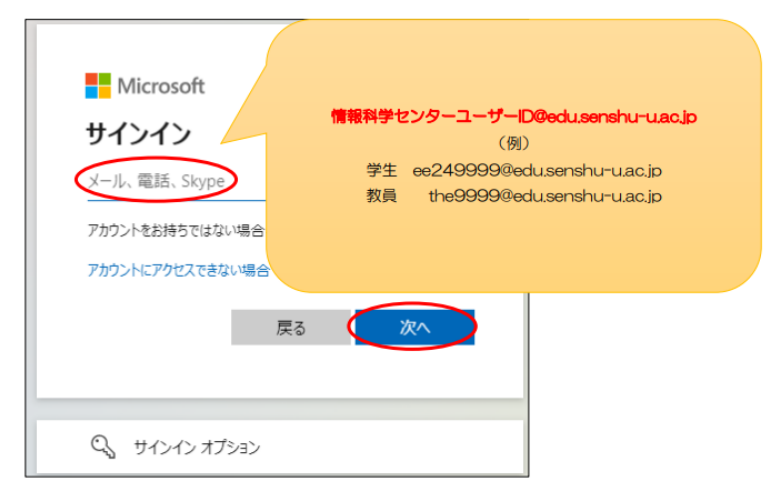

### ④ パスワードを入力し、「サインイン」をクリックします。

| Microsoft     |                                                                                                    |            |
|---------------|----------------------------------------------------------------------------------------------------|------------|
| ←<br>パスワードの入力 | 情報科学                                                                                                    | センターのパスワード |
| パスワードを忘れた場合   |                                                                                                    |            |
|               | ( <u><u></u><u></u><u></u><u></u><u></u><u></u><u></u><u></u><u></u><u></u><u></u><u></u><u></u><u></u><u></u><u></u><u></u><u></u><u></u></u> |            |

※サインイン後、以下画面が表示された場合は「はい」をクリックします。

| Microsoft          |          |              |
|--------------------|----------|--------------|
| サインインのり            | 代態を維持    | しますか?        |
| これにより、サインインを<br>す。 | 求められる回数を | 減らすことができま    |
| 今後このメッセーシ          | を表示しない   |              |
|                    | いいえ      | <u>(±1/)</u> |
|                    | I        |              |

⑤ アイコンが自分のアカウント名の頭文字が表示され、 以下の画面が表示されればサインイン完了です。

| •••            |                                                                                                    |                                                                      | Microsoft Word                                                                                                    | Q 検索                                                                                                    |                                  |
|----------------|----------------------------------------------------------------------------------------------------|----------------------------------------------------------------------|----------------------------------------------------------------------------------------------------|----------------------------------------------------------------------------------------------------|----------------------------------|
| <b>7</b>       |                                                                                                    | →                                                                    | 2-1000<br>                                                                                                    |                                                                                                    |                                  |
|                | 白紙の文書                                                                                                    | 開始<br>Word へょうこそ                                                     | ノートの作成                                                                                                    | カレンダー                                                                                                    | MOO 社のデザインによるクリエイ                |
| 最近使ったフ…        |                                                                                                    |                                                                      |                                                                                                    |                                                                                                    | ティブな履歴書                          |
| <b>〕</b><br>開く |                                                                                                    |                                                                      | E CONTRACTOR OF CONTRACTOR OF   |                                                                                                    |                                  |
|                | MOO 社のデザインによるクリエイ<br>ティプな添え状                                                                                                    | MOO 社のデザインによる見やすく<br>てわかりやすい履歴書                                      | MOO 社のデザインによる見やすく<br>てわかりやすい添え状                                                                                                    | MOO 社のデザインによる洗練され<br>た履歴書                                                                                                    | MOO 社のデザインによる洗練され<br>た添え状        |
| P              | USE OF A CONTRACT OF A CONTRACT OF A CONTRAC | 9 11 A<br>HAL<br>HAL<br>HALL<br>HALL<br>HALL<br>HALL<br>HALL<br>HALL | ar<br>■ Constant and the set of the set of th | $E_{\rm eff} = \frac{1}{2} \sum_{i=1}^{N} \sum_{j=1}^{N} \frac{E_{\rm eff} - \sum_{i=1}^{N} E_{\rm eff} - \sum_{i=1}^{N} E_{\rm e$ | 102091<br>9416<br>92546<br>92546 |
| ライセンス認証        |                                                                                                    |                                                                      |                                                                                                    |                                                                                                    | キャンセル 作成                         |

#### ◆ファイルの保存先について

ファイルを保存する際、初期設定では Mac 上に保存されず、Microsoft のオンラインストレージサービス「OneDrive」に保存 されるようになっていますので注意してください。

以下の手順で利用中の Mac 上に保存することができます。

① 保存先選択のダイアログで「自分の Mac 上」を選択します。

| ل.<br>ه ۲         | 名前                              | を付けて保存: 文書 | 1                 |  |   |
|-------------------|---------------------------------|------------|-------------------|--|---|
| . ▼ <del>ab</del> | 🕒 最新のフォルダー                      |            |                   |  |   |
|                   | 專修大学                            |            |                   |  |   |
|                   | OneDrive - 専修大学<br>@senshu-u.jp |            |                   |  |   |
|                   | S<br>サイト - 専修大学<br>@senshu-u.jp |            |                   |  |   |
|                   | + 場所の追加                         |            |                   |  |   |
|                   | 自分の Mac 上                       | ファイル形式:    | : Word 文書 (.docx) |  | 0 |

② ファイル名と場所を指定し、「保存」をクリックします。

|          | 名前: <mark>文書1</mark><br>タグ:<br>場所: ■ 書類 | ×        |
|----------|-----------------------------------------|----------|
| オンラインの場所 | ファイル形式: Word 文書 (.docx)                 |          |
|          |                                         | キャンセル 保存 |
|          |                                         |          |
|          |                                         |          |
|          |                                         |          |
|          |                                         |          |
|          |                                         |          |
|          |                                         |          |